## Ręczne wybieranie operatora

KONFIGURACJA URZĄDZEŃ

Poniższa instrukcja dotyczy urządzeń opartych o system iOS w wersji 18.

Na terenie Polski domyślnie ustawionym operatorem powinna być OTVARTA lub Plus. Jeśli wybrany zostanie inny operator, usługi nie będą działać poprawnie.

Poza granicami Polski konieczne jest, aby urządzenie było połączone z siecią operatora, który współpracuje z OTVARTA. Lista operatorów współpracujących z OTVARTA oraz zakres świadczonych usług dostępna jest na stronie: <u>https://otvarta.pl/strefa-klienta/roaming</u> Przykładowa lista sieci dostępnych w Niemczech:

|             | Niemcy |            |     |          |          |       |                                             |
|-------------|--------|------------|-----|----------|----------|-------|---------------------------------------------|
|             |        |            | NIE | MCY      |          |       |                                             |
| Nazwa sieci | GSM    | GPRS/MMS   | 3G  | 4G (LTE) | 5G (LTE) | VoLTE | możliwość bezpośredniego<br>wybrania numeru |
| T-Mobile    |        | Ø          | -   |          | <b>S</b> |       | 0                                           |
| Vodafone    |        |            | -   |          |          |       | <b>S</b>                                    |
| 02          |        | $\bigcirc$ | -   | <b>S</b> |          | -     | <b>S</b>                                    |

W większości przypadków telefon łączy się z siecią operatora, z którym OTVARTA współpracuje. Może się jednak zdarzyć sytuacja, w której urządzenie połączy się z inną siecią. Należy wtedy w ustawieniach telefonu ręcznie wybrać innego operatora.

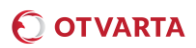

W ustawieniach telefonu wybierz Sieć komórkowa

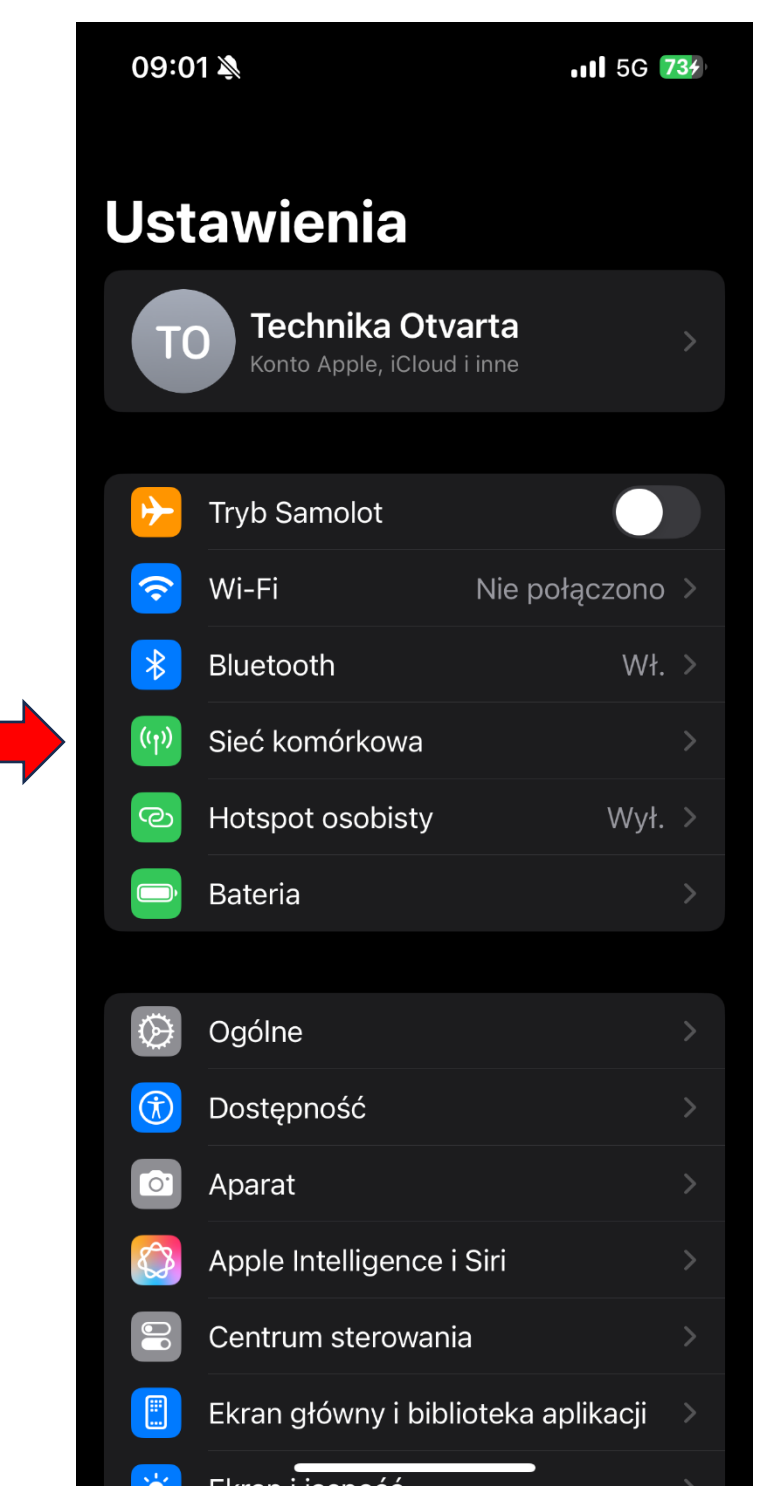

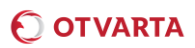

W kolejnym kroku kliknij Wybór sieci przy karcie SIM, której ustawienie chcesz zmienić

| 09:01 🔊                       |                                                  | .ıt <b>i</b> 5G <b>73</b>                              | <b>6</b> 1 |
|-------------------------------|--------------------------------------------------|--------------------------------------------------------|------------|
| <b>C</b> Ustawienia           | Sieć komó                                        | rkowa                                                  |            |
| danyon oraz<br>takimi jak ka  | zarządzaj ust<br>arta eSIM i poł<br>Więcej infor | awieniami operatora,<br>rączenia przez Wi-Fi.<br>macji |            |
|                               |                                                  |                                                        |            |
| Dane komó                     | rkowe                                            |                                                        | )          |
| Opcje dany                    | ch kom.                                          | Roaming wył. >                                         |            |
| Hotspot os                    | obisty                                           | Wył. >                                                 |            |
| Wyłącz opcję<br>poczty, www i | Dane komórkow<br>powiadomień p                   | ve, aby używać (np. dla<br>ush) tylko sieci Wi-Fi.     |            |
| PLUS                          |                                                  |                                                        |            |
| Włącz tę lin                  | nię                                              |                                                        | )          |
| Wybór siec                    | i                                                | Plus >                                                 |            |
| Mój numer                     |                                                  | >                                                      |            |
| Rozmowy p                     | orzez Wi-Fi                                      | Wył. >                                                 |            |
| Sieć komór                    | kowa danycł                                      | ı >                                                    |            |
| Usługi oper                   | ratora                                           | >                                                      |            |
| PIN karty S                   | IM                                               | >                                                      |            |
| Usuń eSIM                     |                                                  |                                                        |            |
|                               |                                                  |                                                        |            |
| Dodaj eSIM                    |                                                  |                                                        |            |

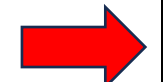

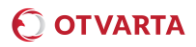

W kolejnym kroku należy wyłączyć opcję Automatycznie.

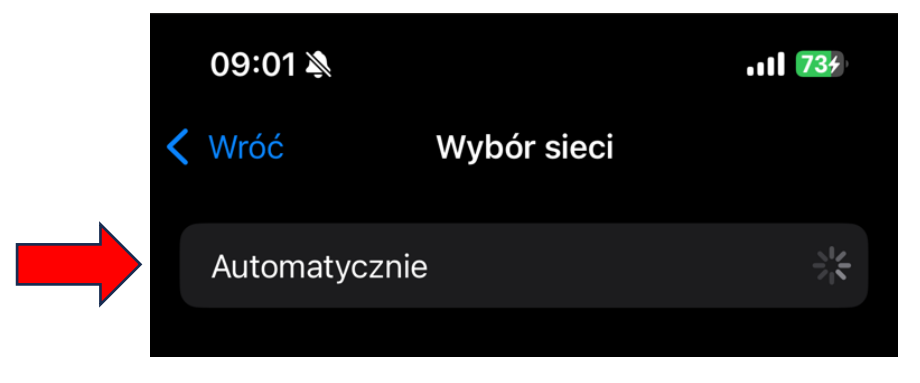

Telefon rozpocznie wyszukiwanie sieci, po zakończeniu wyszukiwania wyświetli się lista dostępnych operatorów, z której należy wybrać operatora, który w danym kraju współpracuje z OTVARTA. Aby uniknąć z korzystania z operatorów zagranicznych w terenach przygranicznych w Polsce, należy wybrać **OTVARTA** lub **Plus**.

|  |   | 09:02 🔌       | utl <b>73</b> % |  |
|--|---|---------------|-----------------|--|
|  | < | Wróć          | Wybór sieci     |  |
|  |   | Automatycznie |                 |  |
|  |   |               |                 |  |
|  |   | Plus          |                 |  |
|  |   | Play          |                 |  |
|  |   | Orange PL     |                 |  |
|  |   | T-Mobile.pl   |                 |  |
|  |   |               |                 |  |